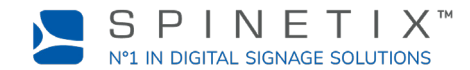

Dieses Dokument dient dazu, Ihren HMP Digital Signage Player in Betrieb zu nehmen. Für weitere, detailliertere Informationen gehen Sie bitte auf die SpinetiX Wiki Seite: <u>Get started with the HMP400 player (auf Englisch)</u>

### **1. ANSCHLIESSEN IHRES PLAYERS AN DEN BILDSCHIRM**

Der HMP400 unterstützt sowohl HDMI 2.0 als auch DisplayPort 1.2. Das heisst, dass Sie Ihren Player mit jedem Display verbinden können, das eine HDMI-Schnittstelle oder einen DisplayPort-Steckplatz hat.

### Verbindung per HDMI

Um den Player über HDMI mit Ihrem Bildschirm zu verbinden, benötigen Sie einen Bildschirm mit HDMI-Schnittstelle und ein HDMI-Kabel (nicht mitgeliefert).

**ERSTER SCHRITT:** Verbinden Sie ein Ende des Ethernet-Kabels mit dem Ethernet-Port Ihres Players.

ZWEITER SCHRITT: Verbinden Sie das andere Ende des Ethernet-Kabels mit dem Netzwerk-Steckplatz von einem Netzwerk-Switch oder einem Computer (Direktverbindung).

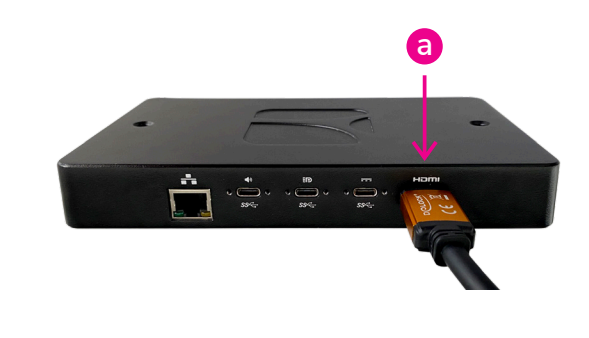

### 2. VERBINDEN SIE IHREN PLAYER MIT DEM NETZWERK

Um den Player mit dem Netzwerk zu verbinden, benötigen Sie ein Ethernet-Kabel (nicht mitgeliefert).

**ERSTER SCHRITT:** Verbinden Sie ein Ende des Ethernet-Kabels mit dem Ethernet-Port Ihres Players.

ZWEITER SCHRITT: Verbinden Sie das andere Ende des Ethernet-Kabels mit dem Netzwerk-Steckplatz von einem Netzwerk-Switch oder einem Computer (Direktverbindung).

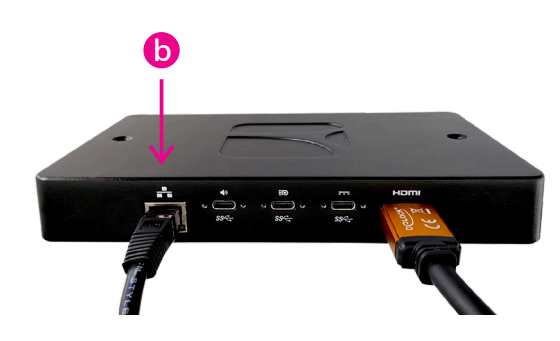

## **3. ANSCHLUSS AN DAS STROMNETZ**

Der Player kann über Ethernet oder über einen externen USB-C Netzstecker mit Strom versorgt werden.

### Stromversorgung über das Ethernet (PoE)

Verbinden Sie einfach das Ethernet-Kabel mit einem Stromversorgungsport des Netzwerk-Switches.

#### Stromversorgung über ein externes Netzteil

ERSTER SCHRITT: Verbinden sie den USB-C Anschluss mit der ersten USB-C Schnittstelle Ihres Players. Sie befindet sich gleich neben der HDMI-Schnittstelle.

ZWEITER SCHRITT: Verbinden Sie das externe Netzteil mit einer Steckdose.

DRITTER SCHRITT: Schalten Sie den Bildschirm, den LAN-Switch oder den Computer an.

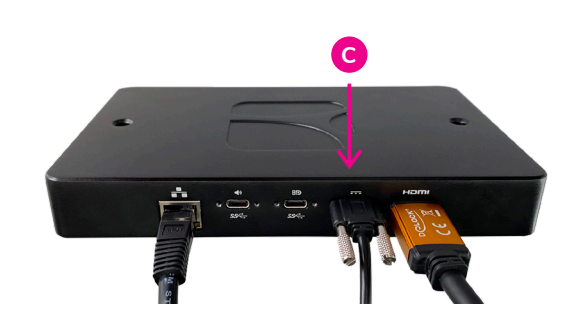

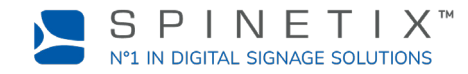

# 4. RICHTEN SIE IHREN PLAYER AUF SPINETIX ARYA EIN

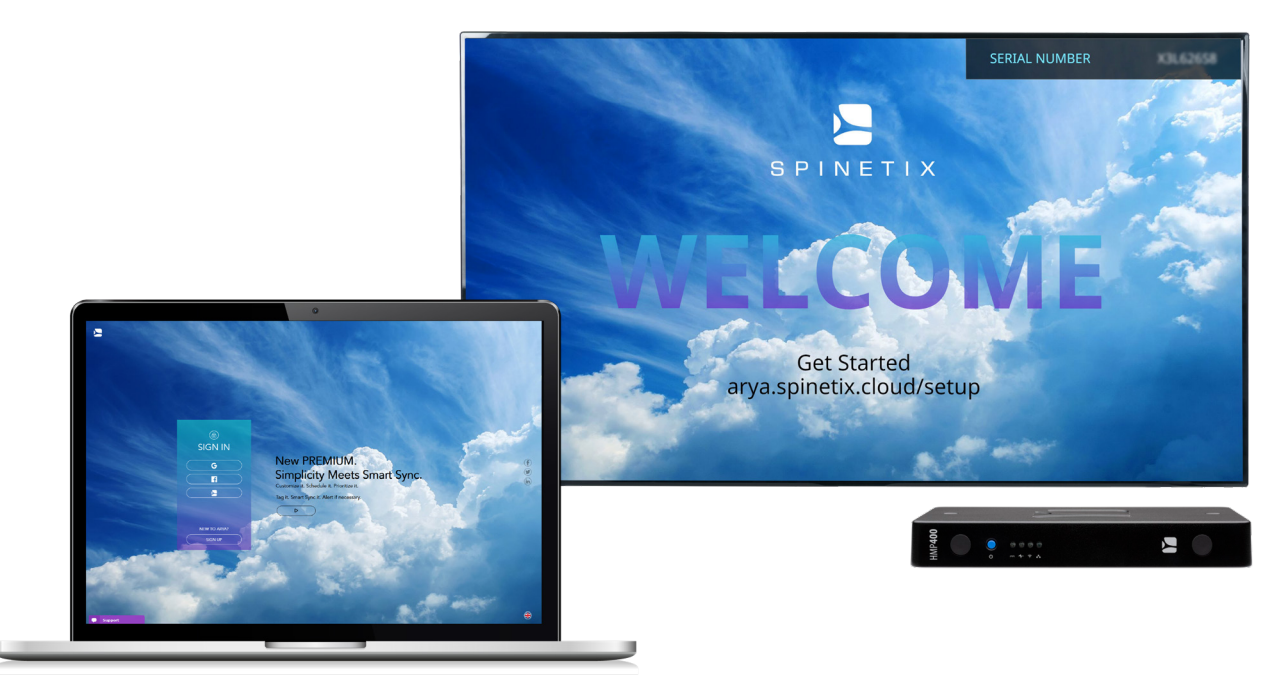

Gehen Sie zu folgendem Link: <u>arya.spinetix.cloud/setup</u> Erstellen Sie ein SpinetiX ARYA Konto. Falls Sie bereits ein Konto haben, loggen Sie sich ein.

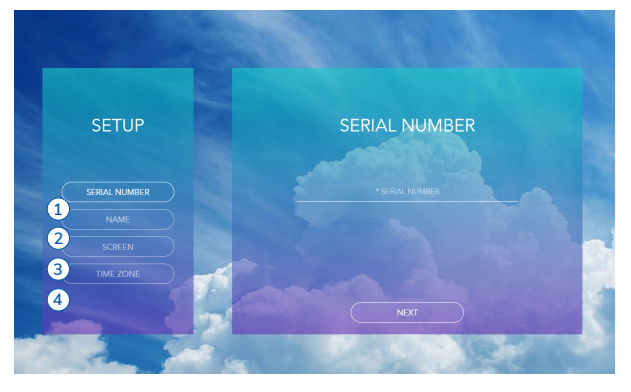

ERSTER SCHRITT: Geben Sie die Seriennummer Ihres Players ein. ZWEITER SCHRITT: Geben Sie dem Player einen Namen. DRITTER SCHRITT: Wählen Sie die Bildschirmausrichtung. VIERTER SCHRITT: Wählen Sie Ihre Zeitzone.

Warten Sie darauf, dass der Player sich wieder einschaltet.

### Ab sofort können Sie Ihren HMP400 Player mit Spinetix ARYA verwenden.

Falls Sie weitere Hilfe benötigen, steht Ihnen ein Rund-um-die-Uhr Chat sowohl auf der Spinetix ARYA Plattform als auch auf dem SpinetiX Support Wiki zur Verfügung.

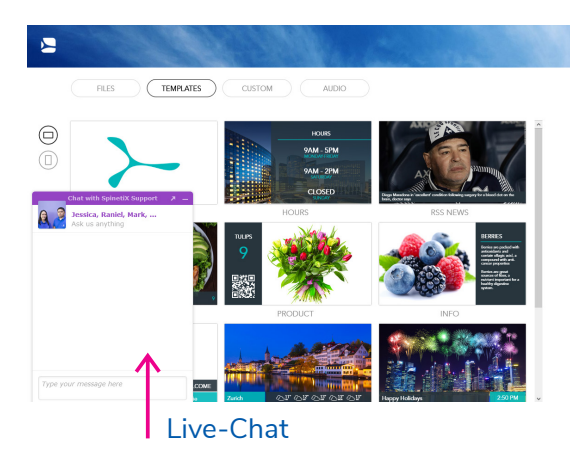

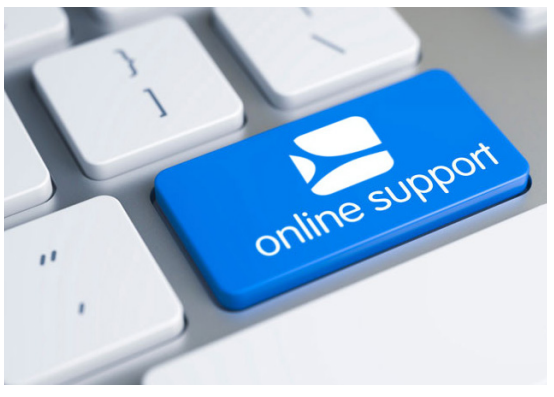

support.spinetix.com/wiki